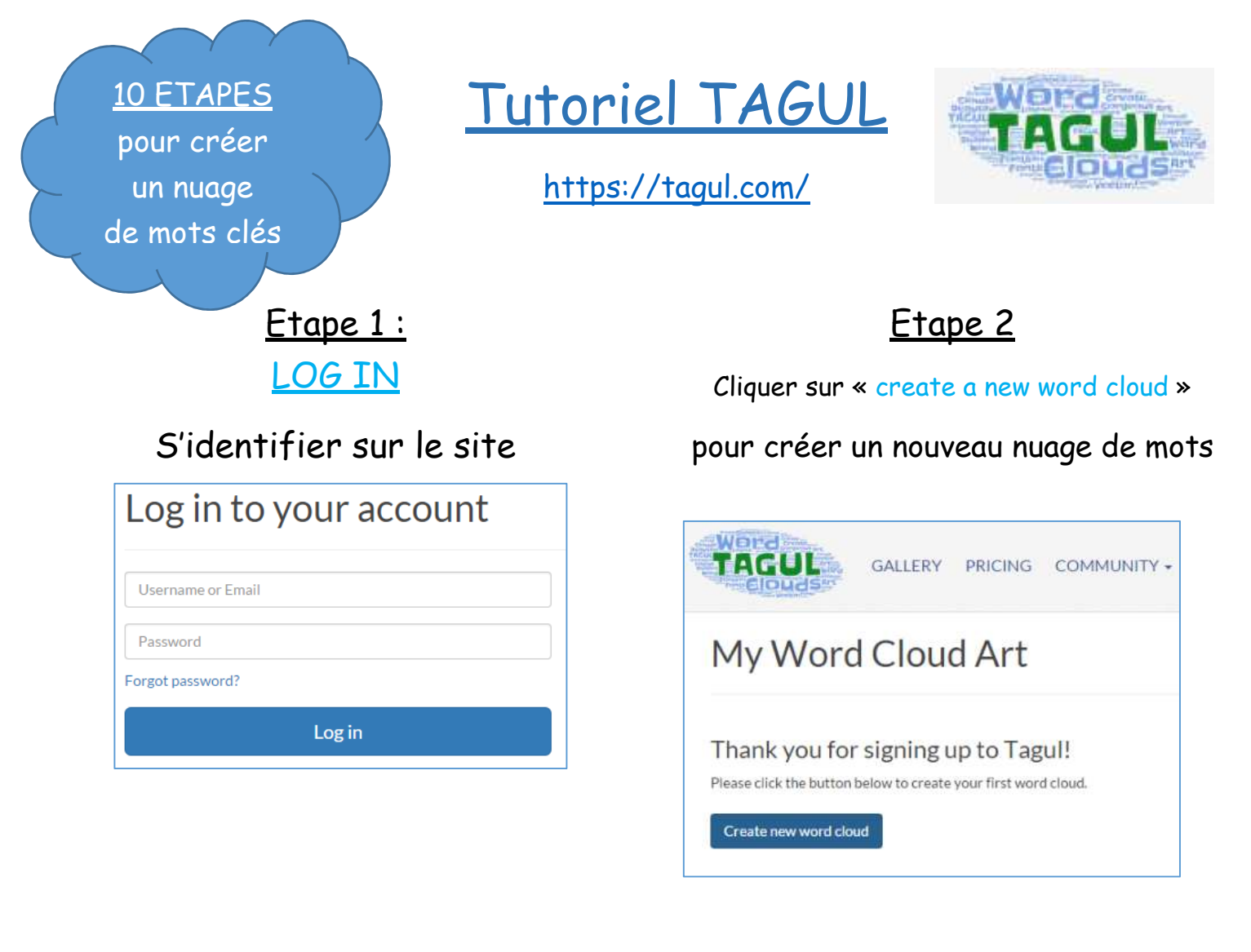

#### Etape 3

#### **WORDS**

Choisir tous les mots que l'on veut voir apparaître (en rapport avec le thème choisi) et leur attribuer un ordre d'importance (par exemple de 1 à 5).

Un même numéro peut être attribué à plusieurs mots de même importance.

| Words          |       |        |        |        |             |  |
|----------------|-------|--------|--------|--------|-------------|--|
| 🔁 Import words | 🛉 Add | Remove |        |        | 😫 Clear all |  |
| Text           | Size  | Color  | Angle  | Font   | Repeat?     |  |
| CDI            | 4     | Random | Random | Random |             |  |
| EMI            | 1     | Random | Random | Random |             |  |
| livres         | 3     | Random | Random | Random |             |  |
| BD             | 1     | Random | Random | Random |             |  |

Etape 4

**SHAPES** 

Choisir la forme voulue.

# On peut aussi télécharger une nouvelle forme.

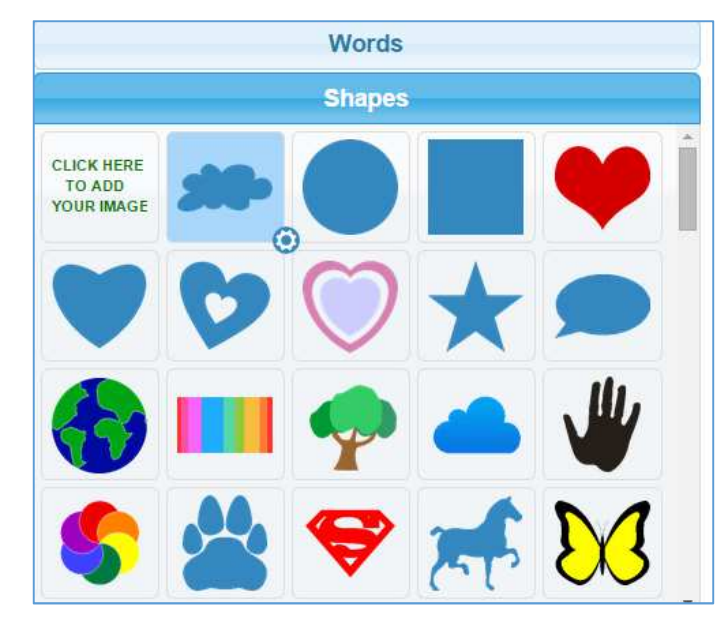

# <u>Etape 5</u>

## FONTS

#### Choisir la police d'écriture

| C794 Roman Regular        |  |  |  |
|---------------------------|--|--|--|
| 🗆 KAESAR DRESSING REGULAR |  |  |  |
| 🗌 Calligraffitti Regular  |  |  |  |
| ChopinScript Medium       |  |  |  |
| 🗆 Chrysanthi Regular      |  |  |  |
| Dirty fox regular         |  |  |  |
| DOCK 51                   |  |  |  |
| Droid Naskh العَرَبِية    |  |  |  |

#### <u>Etape 7</u>

# COLORS AND ANIMATIONS

Choisir les couleurs

Décocher « use chape colors »

Choisir une couleur puis cliquer sur « Add »

Faire la manipulation pour le nombre de couleurs souhaitées

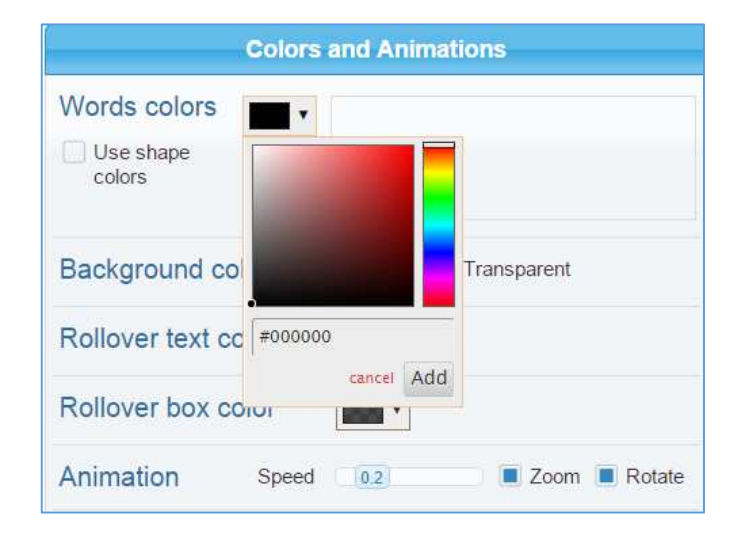

# <u>Dernière Etape</u>

# DOWNLOAD AND SHARE

Télécharger le document (image) en cliquant sur « Download PNG image » « PNG SQ ».

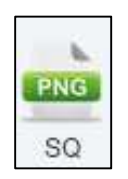

# <u>Etape 6</u>

## LAYOUT

#### Choisir le sens des mots

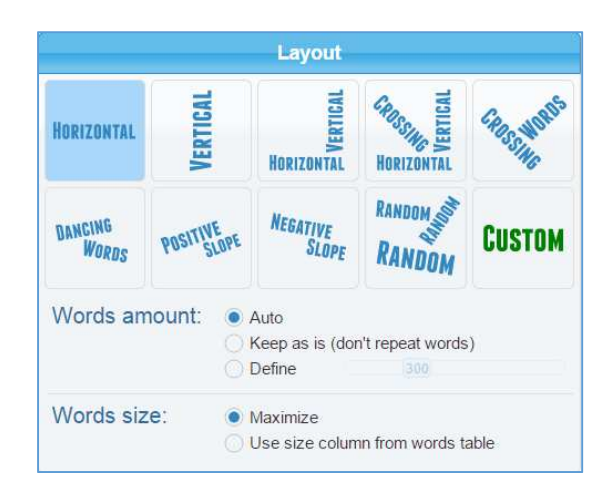

<u>Etape 8</u>

# VISUALIZE

Cliquer sur « Visualize » pour voir le rendu (autant de fois que souhaité, à chaque étape).

Visualize

Etape 9 TITRE

Penser à nommer la création pour la retrouver.

lome / My clouds / test 1

## Etape 10

# SAVES CHANGES

Penser à cliquer sur « save changes » pour enregistrer le travail.

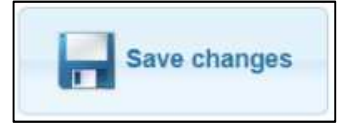